## Jak użytkownik może zmienić swoje hasło i sprawdzić, jakie role ma przypisane?

Porada przeznaczona jest dla wszystkich użytkowników *Platformy VULCAN* i opisuje, jak zalogowany użytkownik może zmienić swoje hasło (w szczególności – hasło utworzone przez administratora *Platformy*) oraz sprawdzić, jakie role ma przypisane.

- 1. Uruchom przeglądarkę internetową, na pasku adresu wprowadź adres *Platformy VULCAN* i naciśnij klawisz **Enter**.
- 2. Na wyświetlonej stronie kliknij przycisk Zaloguj się.

VULCAN

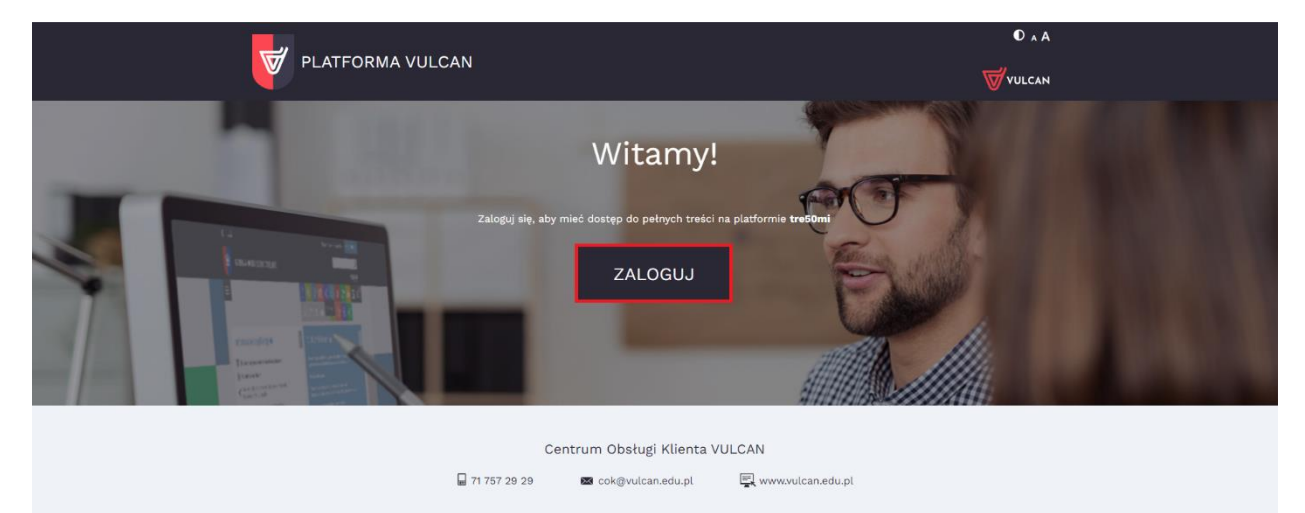

3. W oknie logowania wprowadź swój login i hasło, a następnie kliknij przycisk ZALOGUJ.

Adres strony, login i hasło użytkownik otrzymuje od administratora *Platformy*.

Hasło dostępu użytkownicy mogą również tworzyć sami, podczas pierwszego logowania do *Platformy*. Do przeprowadzenia procedury pierwszego logowania połączonej z tworzeniem hasła dostępu niezbędny jest adres e-mail użytkownika. Adres ten wprowadza administrator podczas zakładania konta użytkownika.

4. W oknie logowania wprowadź swój login i hasło i kliknij przycisk ZALOGUJ >.

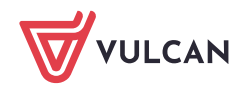

| PLATFORMA VUI                                                                                                    | _CAN ₩₩                                     | D & A<br>JICAN |
|----------------------------------------------------------------------------------------------------|---------------------------------------------|----------------|
| A Desires<br>Desires<br>D | Nazwa użytkownika<br>Jankci567<br>Hasło<br> |                |
|                                                                                                    | Centrum Obsługi Klienta VULCAN              |                |

5. Na stronie startowej kliknij w imię i nazwisko użytkownika (w prawym górnym rogu, przed przyciskiem **WYLOGUJ**).

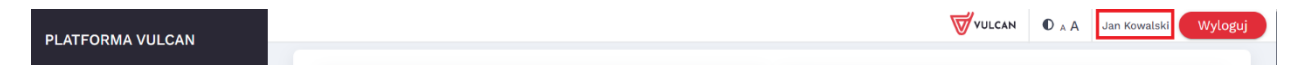

Wyświetli się strona z Twoimi danymi, na której możesz m.in. zmienić hasło, obejrzeć historię logowań oraz sprawdzić swoje uprawnienia.

6. Na karcie Konto wypełnij pola Bieżące hasło, Nowe hasło, Powtórz nowe hasło i kliknij przycisk ZMIEŃ.

| Konto         | Rejestr zdarzeń | Uprawnienia |      |      |       |
|---------------|-----------------|-------------|------|------|-------|
|               |                 |             |      |      |       |
| Konto         |                 |             |      |      |       |
| Login         |                 |             |      |      |       |
| jankol567     |                 |             |      |      |       |
| Nazwisko      |                 |             |      |      |       |
| Kowalski      |                 |             |      |      |       |
| Imie          |                 |             |      |      |       |
| Jan           | _               |             |      |      |       |
| Email         |                 |             |      |      |       |
|               |                 |             | <br> | <br> |       |
| Identyfikator |                 |             | <br> | <br> |       |
|               |                 |             | <br> | <br> |       |
|               |                 |             |      |      |       |
| Rieżace hasł  | •               |             |      |      |       |
|               | 0               |             |      |      |       |
| Nowe basto    |                 |             |      |      |       |
|               |                 |             |      |      |       |
| D+(           |                 |             |      |      |       |
| Powtorz now   | ve nasto        |             |      |      |       |
|               |                 |             |      |      |       |
|               |                 |             |      |      | ZMIEŃ |
|               |                 |             |      |      |       |

Na górze formularza pojawi się informacja, że hasło zostało zmienione.

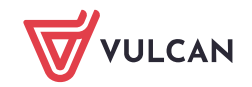

| Konto        | Rejestr zdarzeń | Uprawnienia |                         |       |
|--------------|-----------------|-------------|-------------------------|-------|
|              |                 |             |                         |       |
| Konto        |                 |             |                         |       |
| Login        |                 |             |                         |       |
| jankol567    |                 |             |                         |       |
| Nazwisko     |                 |             |                         |       |
| Kowalski     |                 |             |                         |       |
| Imię         |                 |             |                         |       |
| Jan          |                 |             |                         |       |
| Email        |                 |             |                         |       |
|              |                 |             |                         |       |
| Identyfikato | r               |             |                         |       |
|              |                 |             |                         |       |
|              |                 |             |                         |       |
|              |                 |             | Hasło zostało zmienione |       |
| Bieżące has  | to              |             |                         |       |
|              |                 |             |                         |       |
| Nowe hasło   |                 |             |                         |       |
|              |                 |             |                         |       |
| Powtórz nov  | ve hasło        |             |                         |       |
|              |                 |             |                         |       |
|              |                 |             |                         |       |
|              |                 |             |                         | ZMIEN |

7. Przejdź na kartę Uprawnienia i sprawdź, jakie role masz przypisane.

| pravincina |            |                                     |
|------------|------------|-------------------------------------|
| Jednostka  | Grupa roli | Rola                                |
| ZS2        | CUW        | Administrator aplikacji płacowej    |
| P1         | JO         | Specjalista ds płac                 |
| SP1        | JO         | Specjalista ds płac                 |
| P1         | ART30KN    | Pracownik naliczający wynagrodzenia |
| SP1        | ART30KN    | Pracownik naliczający wynagrodzenia |
|            | Hurtownia  | Redaktor raportów                   |
| P1         | Hurtownia  | Użytkownik danych płacowych         |
| SP1        | Hurtownia  | Użytkownik danych płacowych         |
|            | Hurtownia  | Użytkownik modułu raporty ad hoc    |
| SP1        | Płace      | Administrator aplikacji             |
| ZS2        | Płace      | Administrator aplikacji             |
|            | Płace      | Specjalista ds. płac                |
| P1         |            |                                     |
| P1<br>SP1  | Płace      | Specjalista ds. płac                |

8. Aby wrócić na stronę startową *Platformy*, wybierz jej kartę lub zamknij kartę z Zarządzaniem kontem.

| • | 🛛 Portoma VUCAN - wityna st. X 🕲 Zarządzanie kontem 🛛 +              | - a >                            |
|---|----------------------------------------------------------------------|----------------------------------|
| ÷ | C Q https://cas.vukan.net.pl/jst/alius/Portal/ManagePremissions.sepx | ) <b>2</b>   <b>0</b>   <b>2</b> |

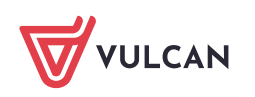

| PLATFORMA VULCAN |                          | ₩VULCAN O A A      | Jan Kowalski Wyloguj |
|------------------|--------------------------|--------------------|----------------------|
| Płace VULCAN     | Informacje z aplikacji 📀 | > VULCAN informuje |                      |

Sprawdź, czy możesz logować się do *Platformy* za pomocą nowego hasła.

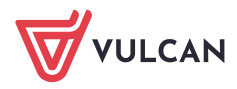